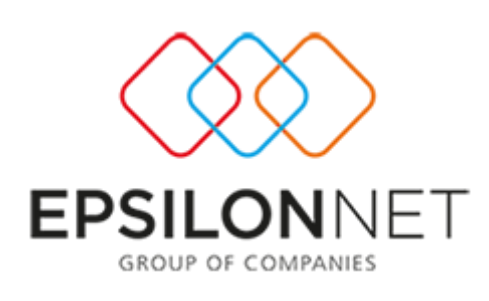

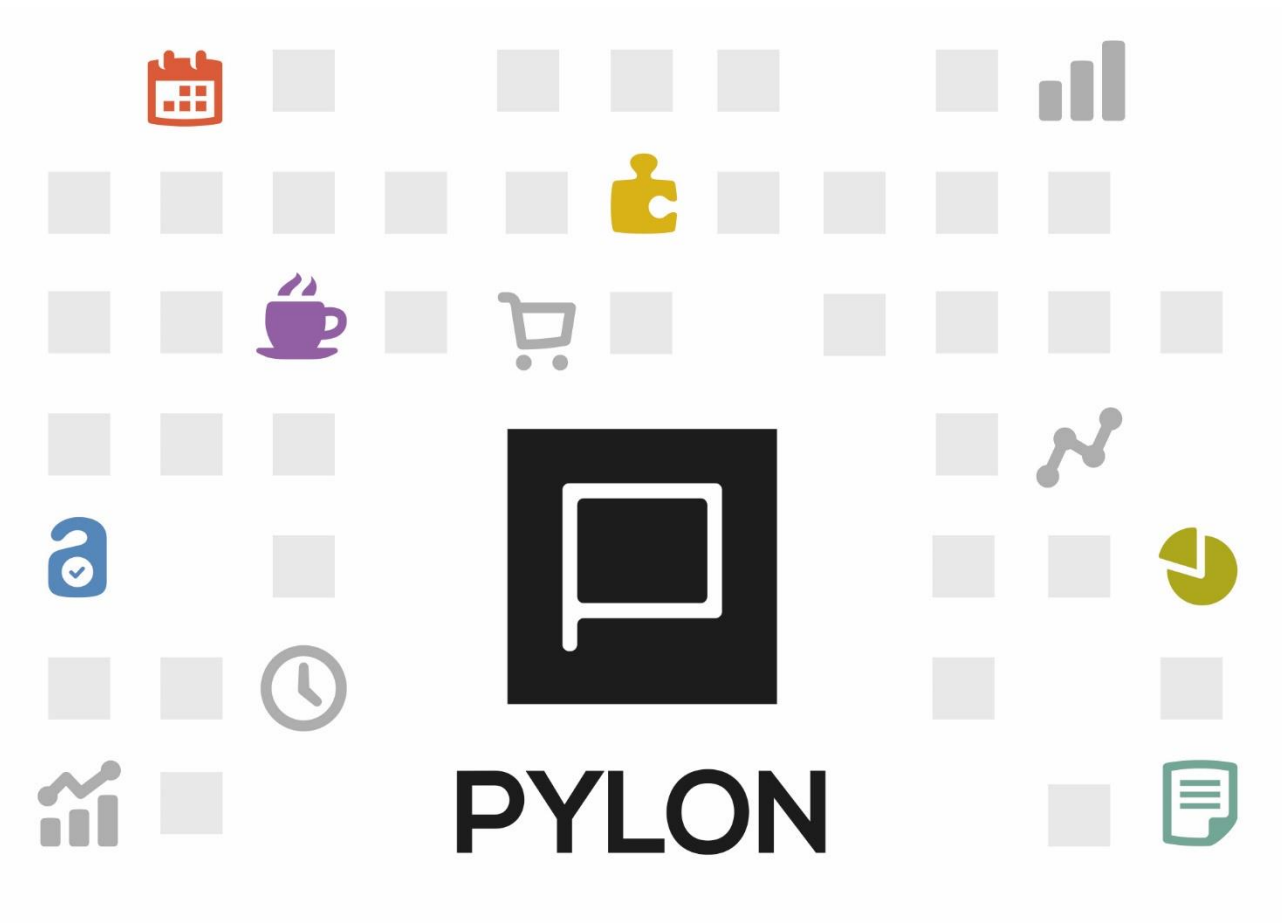

# Σύνδεση Pylon με Algobox III & Proline Signup (ΦΗΜΑΣ)

Version: 2.0 Ιούλιος 2024

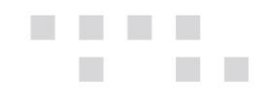

## Περιεχόμενα

| Εισαγωγή                                                     | 3  |
|--------------------------------------------------------------|----|
| Παραμετροποίηση                                              | 3  |
| Συνοπτική περιγραφή παραμετροποίησης του Signature Processor | 14 |

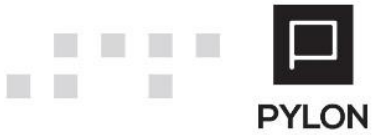

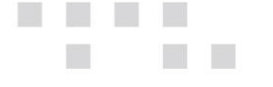

## Εισαγωγή

Στο παρόν κείμενο περιγράφεται η διασύνδεση του PYLON με τον ΦΗΜΑΣ Algobox III της ICS και Proline Signup. Η σύνδεση θα είναι τύπου Β με συμβατότητα τόσο με την Α.1098 όσο και με την Α.1155. Παρακάτω γίνεται ανάλυση των βημάτων που απαιτούνται να πραγματοποιηθούν.

### Παραμετροποίηση

#### 1. Έκδοση PYLON

Η έκδοση του Pylon θα πρέπει να είναι η 24.02.07 ή μεταγενέστερη.

#### 2. Εγκατάσταση & παραμετροποίηση Epsilon Net Device Manager

Θα πρέπει να πραγματοποιηθεί η εγκατάσταση του Epsilon Net Device Manager version 24.02.07 ή μεταγενέστερης. Παρακάτω ακολουθούν οδηγίες για την παραμετροποίηση.

To Epsilon Net Devices Manager είναι ξεχωριστή εφαρμογή με δικό της setup το οποίο μπορείτε να κατεβάσετε από το <u>σύνδεσμο</u>. Η εφαρμογή αυτή αφορά διασύνδεση με συσκευές.

Η εγκατάσταση του Epsilon Net Devices Manager ολοκληρώνεται πολύ εύκολα με την εκτέλεση του wizard.

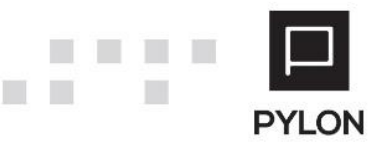

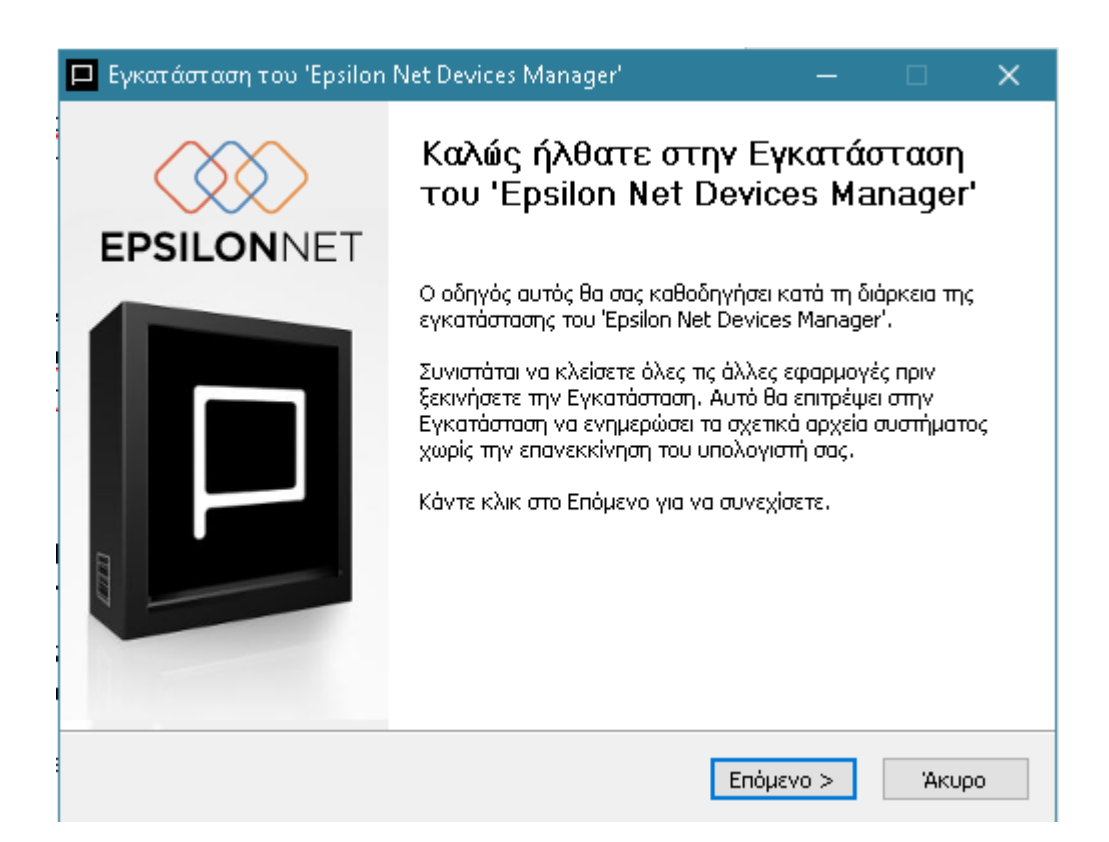

Επιλέγετε Έπόμενο' και στην συνέχεια ορίζετε τον φάκελο εγκατάστασης.

| 🗖 Εγκατάσταση του 'Epsilon Net Devices Manager'                                                                                                    | —                                              |                          | ×  |
|----------------------------------------------------------------------------------------------------|------------------------------------------------|--------------------------|----|
| <b>Επιλογή Θέσης Εγκατάστασης</b><br>Επιλέξτε το φάκελο μέσα στον οποίο θα εγκατασταθεί το 'Epsilon N<br>Manager'.                                                                                                   | let Devices                                    |                          |    |
| Το πρόγραμμα εγκατάστασης θα εγκαταστήσει το 'Epsilon Net Devi<br>παρακάτω φάκελο. Για να το εγκαταστήσετε σε έναν άλλο φάκελο<br>Αναζήτηση και επιλέξτε κάποιον άλλο φάκελο. Κάντε κλικ στο Εγκ<br>την εγκατάσταση. | ces Manager'<br>ο, κάντε κλικι<br>ατάσταση για | στον<br>στο<br>να αρχίσε | τε |
| Φάκελος Εγκατάστασης<br>C:\epsilon net\Epsilon Net Devices Manager                                                                                                    | Αναζή                                          | ጠጣ                       |    |
| Απαιτούμενος χώρος: 58.7 MB<br>Διαθέσιμος χώρος: 111.9 GB                                                                                                    |                                                |                          |    |
| < Πίσω Εγ                                                                                                    | κατάσταση                                      | Άκυρ                     | 00 |

Επιλέγετε εγκατάσταση και μετά 'Τέλος'.

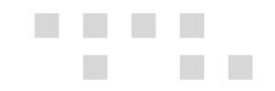

**ΠΡΟΣΟΧΗ**: Η εγκατάσταση δεν θα πρέπει να γίνει στον ίδιο φάκελο με αυτόν της εφαρμογής. Μετά την εγκατάσταση, τρέχει αυτόματα το service EpsilonNet Devices Manager στα s ervices του μηχανήματος.

Στο tab Settings, ορίζετε την ip και την port που ακούει ο device manager και επιλέγετε 'Save'

| 🐼 Devices Manager                        |                       | ×     |
|------------------------------------------|-----------------------|-------|
| File                                     |                       |       |
| Settings Printers Fiscal Systems EFT POS |                       |       |
|                                          |                       |       |
| Web API Address http://localhost:9011    | Restart API Interface |       |
|                                          |                       |       |
|                                          |                       |       |
|                                          |                       |       |
|                                          |                       |       |
|                                          |                       |       |
|                                          |                       |       |
|                                          |                       |       |
|                                          |                       |       |
|                                          |                       |       |
|                                          |                       |       |
|                                          |                       |       |
|                                          |                       |       |
|                                          |                       |       |
|                                          | Save                  | ancel |

By default έχει ορισθεί η 9011, η οποία μπορεί να αλλαχθεί σε περίπτωση που η συγκεκριμένη είναι κατειλημμένη.

Στο tab 'Fiscal System' επιλέγετε το tab 'Fiscal Signature' και αντιστοιχίζετε το εκάστοτε Device (ΦΗΜΑΣ) με ένα κανάλι, όπως φαίνεται παρακάτω:

|   | Channel   | Is Proxy | Device         |        | Proxy Url | Proxy Channel |
|---|-----------|----------|----------------|--------|-----------|---------------|
| 8 | Channel1  |          | AlgoBox 3      | $\sim$ | \$0       | ~             |
|   | Channel2  |          | SignUp Proline | ~      | \$o       | ~             |
|   | Channel3  |          |                | ~      | 30        | ~             |
|   | Channel4  |          |                | ~      | ço        | ~             |
|   | Channel5  |          |                | ~      | šo        | ~             |
|   | Channel6  |          |                | ~      | 30        | ~             |
|   | Channel7  |          |                | ~      | 30        | ~             |
|   | Channel8  |          |                | ~      | 30        | ~             |
|   | Channel9  |          |                | ~      | 30        | ~             |
|   | Channel10 |          |                | ~ 9    | 20        |               |

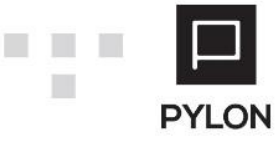

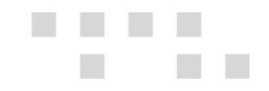

Στην συνέχεια επιλέγετε το εικονίδιο της παραμετροποίησης και ανοίγει η οθόνη παραμετροποίησης του Φορολογικού.

| Serial Number       | DMW77000073            |              |
|---------------------|------------------------|--------------|
| Description         | Algobox 3              |              |
| Protocol            | A. 1155 🗸              | Dut of Order |
| Communication       |                        |              |
| Connection Type     | Ethernet               | ~            |
| Com Port            |                        | ~            |
| IP Address          | 10.1.8.121             |              |
| Middleware Host     |                        |              |
| Middleware Port     | 0                      |              |
| File Sign Directory | C:\Algobox 3\Sign      |              |
| Signature Directory | C:\Algobox 3\Signature |              |
| Report Directory    | C:\Algobox 3\Report    |              |
| Backup Directory    | C:\Algobox 3\Backup    |              |
| Spool Directory     |                        |              |

Επιλέγοντας το tab General ανοίγει η παρακάτω οθόνη.

- Serial Number: Ο σειριακός αριθμός του φορολογικού μηχανισμού.
- **Description:** Η Περιγραφή του φορολογικού μηχανισμού, ορίζετε ένα όνομα.
- **Protocol:** Αναφέρεται στο πρωτόκολλο διασύνδεσης με τα POS.

Η Α.1098 αφορά την επικοινωνία μεταξύ ΦΗΜΑΣ και POS, ενώ η Α.1155 αφορά την διασύνδεση ERP-ΦΗΜΑΣ-POS.

- **Connection Type:** Αναφέρεται στον τρόπο σύνδεσης αν είναι μέσω ethernet ή serial.
- Com Port: Ενεργοποιείται αν έχει δηλωθεί τιμή Serial στο πεδίο Connection Type και αφορά την σειριακή που έχει συνδεθεί ο ΦΗΜΑΣ.
- IP Address: Αφορά την ip του Φορολογικού και ενεργοποιείται όταν το Connection
   Type έχει τιμή Ethernet (θα πρέπει να έχει δηλωθεί static ip στην συσκευή).

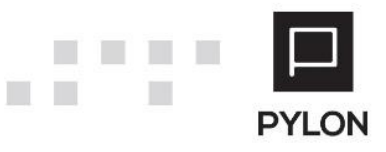

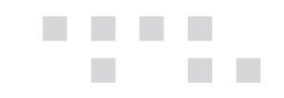

- Middleware Host: Αφορά το endpoint που ακούει ο driver του ΦΗΜΑΣ, ισχύει μόνο για τον Proline Signup. Στον Algobox ΙΙΙ το πεδίο είναι κενό, ενώ για τον Proline Signup ορίζεται είτε σαν localhost είτε με την ip του ΦΗΜΑΣ.
- Middleware port: Αφορά την πόρτα που ακούει το endpoint του driver του Proline
   Signup. Default έχει τιμή 11180. Στον Algobox III έχει τιμή 0.
- File Sign Directory: Σε αυτό το σημείο δηλώνετε τον φάκελο που θα αποθηκεύει σε μορφή txt και json και αφορά τα αρχεία που στάλθηκαν από το Pylon στον Φορολογικό.
- Signature Directory: Σε αυτό το σημείο δηλώνετε τον φάκελο που θα αποθηκεύει ο φορολογικός σε μορφή txt, τα a, b, c, e, d και s αρχεία.
- Report Directory: Εδώ δηλώνετε τον φάκελο που θα αποθηκεύει το παραστατικό μαζί με την σήμανση σε μορφή rep. (Χρησιμοποιείται για την επανεκτύπωση των παραστατικών).
- Backup Directory: Σε αυτό το σημείο δηλώνετε τον backup φάκελο που θα αποθηκεύει ο φορολογικός σε μορφή txt, τα a, b, c, e, d και s αρχεία.

| Serial Number       | DMW77000073              |              |
|---------------------|--------------------------|--------------|
| Description         | Algobox 3                |              |
| Protocol            | A. 1155 ~                | Dut of Order |
| Communication       |                          |              |
| Connection Type     | Ethernet                 | ~            |
| Com Port            |                          | ~            |
| IP Address          | 10.1.8.121               |              |
| Middleware Host     |                          |              |
| Middleware Port     | 0                        |              |
| File Sign Directory | C:\Algobox 3\Sign        |              |
| Signature Director  | y C:\Algobox 3\Signature |              |
| Report Directory    | C:\Algobox 3\Report      |              |
| Backup Directory    | C:\Algobox 3\Backup      |              |
| Spool Directory     |                          |              |

Ακολουθούν παραδείγματα παραμετροποίησης με demo Algobox III & Proline Signup.

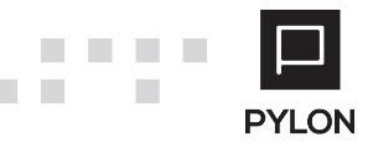

| General  | Fiscal Data    |                      |              |
|----------|----------------|----------------------|--------------|
| Serial N | umber          | DMJ77000040          |              |
| Descript | tion           | Proline              |              |
| Protoco  | r              | None 🗸               | 🗌 Out of Ord |
| Comm     | unication      |                      |              |
| Conne    | ection Type    | Ethernet             |              |
| Com F    | Port           |                      |              |
| IP Add   | dress          | 10.1.8.95            |              |
| Middle   | eware Host     | localhost            |              |
| Middle   | eware Port     | 11180                |              |
| File Si  | gn Directory   | C:\Proline\Sign      |              |
| Signal   | ture Directory | C:\Proline\Signature |              |
| Repor    | t Directory    | C:\Proline\Report    |              |
| Backu    | up Directory   | C:\Proline\Backup    |              |
| Spool    | Directory      |                      |              |
|          |                |                      |              |
| Spool    | Directory      |                      | Ok Ca        |

**Προσοχή:** Η διασύνδεση του Pylon με τον ΦΗΜΑΣ Proline Signup πραγματοποιείται μέσω middleware, οπότε θα πρέπει στο τερματικό που θα εγκατασταθεί ο Epsilon Net Device Manager να γίνει εγκατάσταση και του Signature Processor (έκδοση 3.2.1.2 ή μεταγενέστερη). Στο τέλος των οδηγιών υπάρχει συνοπτική περιγραφή της παραμετροποίησης που απαιτείται να γίνει στον Signature Processor.

#### 3. Δημιουργία Συσκευής

Θα πρέπει να δημιουργηθεί στο Pylon η αντίστοιχη συσκευή, από Οργάνωση → Υποδομή
 → Λοιπά → Παραμετροποίηση συσκευών, επιλέγετε Νέο.

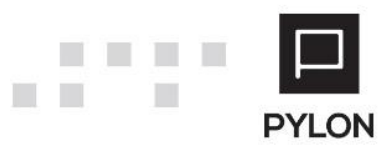

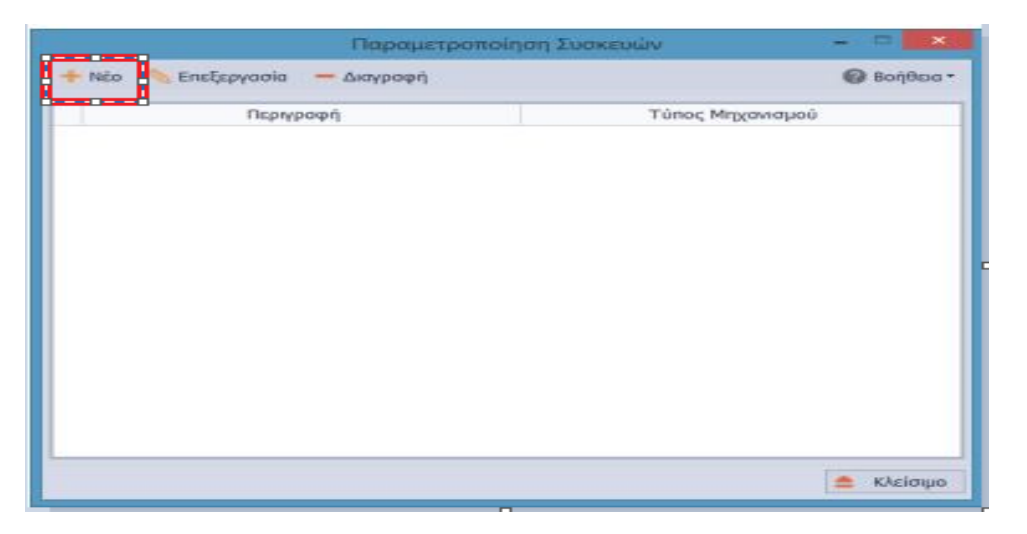

- Στο πεδίο "Τύπος Μηχανισμού" επιλέγετε Fiscal Sign
- Στο πεδίο "Μηχανισμός" επιλέγετε Device Manager Fiscal Sign (FiscalSign).
- Στο πεδίο "Ονομα" δηλώνετε το όνομα που περιγράφει την συσκευή και επιλέγετε παράμετροι.

| 🗋 Λεπτομέρειες Μ | ηχανισμού                               | _ x      |
|------------------|-----------------------------------------|----------|
| Τύπος Μηχανισμού | Fiscal Sign                             | -        |
| Μηχανισμός       | Device Manager Fiscal Sign (FiscalSign) | -        |
| Όνομα            | Device Manager Fiscal Sign              |          |
|                  |                                         |          |
|                  |                                         |          |
|                  |                                         |          |
|                  |                                         |          |
|                  |                                         |          |
|                  |                                         |          |
|                  |                                         |          |
|                  | 🗲 Παράμετροι 🛗 Αποθήκευση 🚖 Ι           | Κλείσιμο |

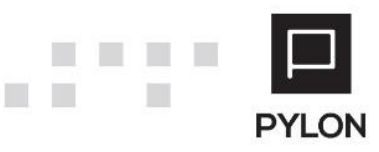

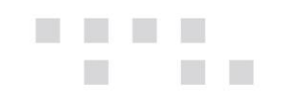

| 📄 Παραμετροποίηση Φορολο      | γικού Μηχανισμού        |
|-------------------------------|-------------------------|
| Περιγραφή                     | Device Manager          |
| Διεύθυνση IP                  | http://localhost:9011   |
| Slot                          | 000 -                   |
| Αυθεντικοποίηση               | ι <b>φ</b> Όχι          |
| Ping Timeout (ms)*            | 300 -                   |
| Device Response Timeout (sec) | 60 🔻                    |
| Τοποθεσία                     | Έδρα 🔻                  |
|                               |                         |
|                               |                         |
|                               |                         |
|                               |                         |
|                               |                         |
|                               |                         |
|                               |                         |
| Περιγραφή Μηδενικού Φ.Π.Α.    |                         |
|                               | 💾 Αποθήκευση 🚖 Κλείσιμο |

- Στο πεδίο 'Περιγραφή' ορίζετε ένα όνομα
- Στο πεδίο Διεύθυνση ip ορίζετε το url του listener του Device manager και επιλέγετε αποθήκευση.

#### 4. Τύπος Παραστατικού για ΓΓΠΣ

θα πρέπει στον Τύπο του παραστατικού το οποίο θα πάρει σήμανση από τον ΦΗΜΑΣ να έχει ορισθεί στο Tab: Λοιπές πληροφορίες, το πεδίο "Τύπος Παραστατικού Γ.Γ.Π.Σ.

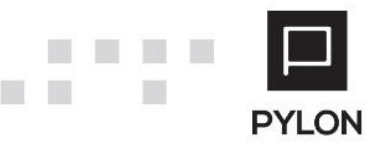

| 🏉 Παρ    | οαστατικό Πώλησι | x 🖉 🗴          | ζειρά Παραστατικού 🛛 🗙 🯉 Τύι  | πος Παραστατικο    | x                 |                     |         |                 |                   |                                  |
|----------|------------------|----------------|-------------------------------|--------------------|-------------------|---------------------|---------|-----------------|-------------------|----------------------------------|
|          | Κωδικός 8000     |                |                               |                    |                   |                     |         | Όνομα           | Απόδειξη Λιανι    | κής Πώλησης                      |
| ίτλος Εκ | κτύπωσης Απόδε   | ιξη Λιανικής Γ | ٦ώλησης                       |                    |                   |                     |         | Αιτιολογία      |                   |                                  |
|          | Ετικέτες Εμπορ   | ική Επιχείρησ  | η;Entry;Λιανική               |                    | _                 |                     |         |                 |                   |                                  |
| Γενικά   | τύποι Κίνησης    | Λογιστική      | Έλεγχος Αποθέματος/Πιστωτικός | Λοιπές Πληροφορίες | Παράμετροι myData | Αναλυτική Περιγραφή | Πεδία Χ | ρήστη           |                   |                                  |
| Έλεγχ    | χοι              |                |                               |                    |                   |                     |         | Υπόλοιπο        |                   |                                  |
| AΦM      | Κανένα           |                |                               |                    |                   |                     | •       |                 |                   |                                  |
| Δ.O.Y.   | Κανένα           |                |                               |                    |                   |                     | •       |                 |                   |                                  |
| Πρόσ     | θετες Χρεώσεις Γ | Ιαραστατικά    | ມ່ນ                           |                    |                   |                     |         | Ασιποί          |                   |                                  |
| Προτει   | ινόμενο Από Τύπι | ο Παραστατικ   | ເວບັ                          | •                  |                   |                     |         | Σκ              | ιοπός Διακίνησης  | ; Πώληση                         |
|          | Ομάδα Τέλος Τα   | ξινόμησης      |                               |                    |                   |                     | • 0     | Τŗ              | ρόπος Πληρωμήα    | ; Επί Πιστώσει                   |
| Πρόγ     | ραμμα Επιβράβει  | υσης           |                               |                    |                   |                     |         | Ενέργ           | εια Αντιστοίχισης | . Ακολουθεί την Παραμετροποίηση  |
| Τρόποι   | ς Ενημέρωσης Ακ  | ολουθεί την    | Παραμετροποίηση               |                    |                   |                     | •       | Τύπος Παρα      | χστατικού Γ.Γ.Π.Σ | . ΑΠΟΔΕΙΞΗ ΛΙΑΝΙΚΗΣ ΠΩΛΗΣΗΣ (ΕΜΙ |
|          |                  |                |                               |                    |                   |                     |         | Ομάδα Χαρακτηρ  | ιστικών Επαφών    | 1                                |
| Δεσμε    | εύσεις           |                |                               |                    |                   |                     |         | Lotify          |                   |                                  |
| Τύπος Α  | Δέσμευσης Κανέν  | α              |                               |                    |                   |                     | •       | Συμμετ          | οχή               |                                  |
| Мета     | ασχηματισμός     |                |                               |                    |                   |                     |         | Είδος Συναλλο   | ογής              |                                  |
|          | Ποσότητα Ακοί    | λουθεί την Πα  | αρομετροποίηση                |                    |                   |                     |         | Τύπος Παραστατι | κού               |                                  |
| Αλλαγ    | ή Αποθήκης Ακοί  | λουθεί την Πα  | αραμετροποίηση                |                    |                   |                     |         |                 |                   |                                  |
|          |                  |                |                               |                    |                   |                     |         |                 |                   |                                  |

#### 5. Παραμετροποίηση Σειράς παραστατικών

Στην διαδρομή **Οργάνωση → Κινήσεις → Σειρά Παραστατικού → Πωλήσεις** επιλέγετε την σειρά του παραστατικού και στο Tab: Φόρμες Εκτύπωσης συμπληρώνετε τις σχετικές παραμέτρους.

| 🌒 Ποραστατικό Πώληση 🛛 🏓 Σειρά Π                 | αραστατικού 🗴 🥒 Τύπος Παραστοτικού          | x                                            |            |                  |                              |                       |                    |                              |
|--------------------------------------------------|---------------------------------------------|----------------------------------------------|------------|------------------|------------------------------|-----------------------|--------------------|------------------------------|
| Κωδικός ΑΠΛ                                      |                                             | Ονομα Απόδεξη                                | Λιανικής Γ | Πώλησης          |                              |                       | 101                |                              |
| Συυτόμευση ΑΠΛ                                   |                                             | Ακορωτική Σειρά 🏴 Όχι                        |            |                  |                              |                       | A/A                | 20                           |
| Βασικά Στοιχεία                                  |                                             |                                              |            |                  |                              |                       |                    |                              |
| Τύπος Παραστοτικού Απόδειξη Λιανικής Π           | ώλησης                                      | ,                                            | ٩          | Σειρά Ακύρωσης   |                              |                       |                    | • '                          |
| Σενάριο Παραστοτικού Σενάριο ενός βήμοτο         | ×                                           | •                                            | 0          | Σειρά Είστραξης  | ΠΕΙΣΠ (Είστροξη Πελάτη (Α    | τό πώληση))           |                    | • *                          |
| Υποκ/μα                                          |                                             |                                              | •          | Σαρά Σύνθεσης    |                              |                       |                    | •                            |
| Συμπεριφορά Πρόσθετα/1 Πρόσθετα/2                | Λιονική Αρίθμηση Σειρός Μετασχημοτισμο      | Δικαιώματα Πρόσβασης Φόρμες Εκτύπωσης Έλεγχο | oi CRM     | Πεδία Χρήστη     | 1                            |                       |                    |                              |
| Προτιμήσεις Email Προτιμήσεις SMS                |                                             |                                              | Форс       | ολογικό Σύστημα  | x µówo                       |                       |                    |                              |
| Προτεινόμενη Φόρμα Αποστολή Παραστατικ           | κού Πώλησης                                 | • •                                          |            | Αυθεντικοποίη    | ιση Φορολογική Σήμανση       |                       |                    |                              |
| Αυτόματο Email Όχι                               |                                             | •                                            | Αποστ      | τολή Χοροκτηρισμ | ιού Ακολουθεί την παραμετρ   | οσποίηση της εταιρίας |                    |                              |
| Cc                                               |                                             | © 🛛                                          | 0          | ορολογική Σήμαι  | ιση Device Manager Fiscal Si | gn 🔹                  | Μηχανισμός         |                              |
| Bcc                                              |                                             | ۵ 🖾                                          |            | Εκτυτιω          | πίκ                          | *                     | Kovólu Channe      | 11 •                         |
| Κάρτα Αλλαγής                                    |                                             |                                              |            |                  | Δωροεπιταγή                  |                       |                    |                              |
| Εκτύπωση Κάρτος Αλλαγής 👎 Όχι                    | Εκτυπωτής                                   |                                              |            | *                | Αυτόματη Εκτύτωση Νοι        |                       | • Εκτυπωτής        |                              |
| Αυτόματη Εκτύπωση                                | Τύπος Εκτύπωσης                             | Φόρμα Εκτύπωσ                                | яjç        |                  | Αντίγραφα                    | Εκτυπωμένο            | Αυτόματη Επισύναψη | Αυτικαθίσταται από τον Ράλο. |
| <ul> <li>Επφεβαίωση Χρήστη</li> <li>*</li> </ul> | <ul> <li>Προτεινόμενος Εκτυπωτής</li> </ul> | Laser A4 Κάθετη (Ποσότητα & Αξίο)]#001       | ]          |                  |                              | 1 🗰 Nica              | 🖷 Όχι              | # tys 6                      |

- '**Αυθεντικοποίηση':** θα πρέπει να έχει τιμή 'Φορολογική Σήμανση'.
- 'Φορολογική Σήμανση': Θα πρέπει να ορισθεί ο μηχανισμός που έχει δημιουργηθεί από την παραμετροποίηση συσκευών.

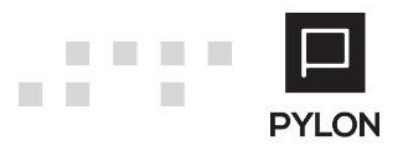

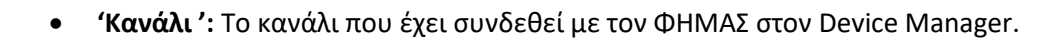

- 'Φόρμα Εκτύπωσης': Θα πρέπει να ορισθεί η φόρμα εκτύπωσης.
- 'Αντίγραφα': Θα πρέπει να ορισθεί το πλήθος των αντιγράφων
- 'Εκτυπωμένο': Ορίζετε την τιμή Ναι εάν η συγκεκριμένη φόρμα εκτυπώνεται μέσα από το φορολογικό μηχανισμό και επομένως πρέπει αφού εκτυπωθεί να εμφανίζεται το παραστατικό ως εκτυπωμένο.
- 'Λεκτικό Αντιγράφων': Επιλέγοντας τον φακό που βρίσκεται δεξιά στην κάθε γραμμή, ορίζετε το λεκτικό των αντιγράφων, τα οποίο θα εμφανίζονται στο σημείο που έχει τοποθετηθεί το eCopyField κατά τη σχεδίαση της φόρμας.

#### 6. Παραμετροποίηση Φόρμας Εκτύπωσης

Στην διαδρομή **Οργάνωση → Κινήσεις → Φόρμες Εκτύπωσης → Πωλήσεις**, επιλέγετε την φόρμα που θα εκτυπώνεται με σήμανση και εισάγετε στο footer της φόρμας δύο κενά text πεδία. Το ένα θα ονομαστεί eCopyField στις ιδιότητες του πεδίου και θα εμφανίζει το λεκτικό των αντιγράφων και το άλλο eSignatureField και θα εμφανίζει την συμβολοσειρά σήμανσης. Επίσης θα πρέπει να προστεθεί είτε στο header είτε στο footer ένα πεδίο barcode τύπου QR Code με ονομασία eSignatureQRField και το οποίο θα έχει τα παρακάτω χαρακτηριστικά:

- 1. Autosize: Τιμή False ώστε να μην υπάρχει αυξομείωση μεγέθους
- 2. Showtext: Τιμή False
- Height: Η ελάχιστη τιμή θα πρέπει είναι 1.8 cm ή 18 mm. Μπορείτε να εφαρμόσετε μεγαλύτερο μέγεθος όχι όμως μικρότερο από το ελάχιστο
- Width: Η ελάχιστη τιμή θα πρέπει είναι 1.8 cm ή 18 mm. Μπορείτε να εφαρμόσετε μεγαλύτερο μέγεθος όχι όμως μικρότερο από το ελάχιστο.

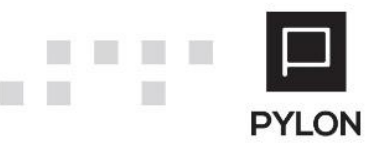

## ....

#### eCopyField

| Data Sources     System Variables     Totals     Portaneters     For Functions                                           |                                                                      |
|----------------------------------------------------------------------------------------------------|----------------------------------------------------------------------|
| 盲 Data 📲 Report Tree                                                                                                    |                                                                      |
| Properties                                                                                                    |                                                                      |
| eCopyField TextObject                                                                                                    |                                                                      |
|                                                                                                    |                                                                      |
| n=: z+ =•<br>(Name)                                                                                                    | eCopyField                                                           |
| AllowExpressions                                                                                                    | Irue                                                                 |
| Anchor                                                                                                    | Top, Left                                                            |
| Angle                                                                                                    | 0                                                                    |
| AutoShrink                                                                                                    | None                                                                 |
| AutoShrinkMinSize                                                                                                    | 0                                                                    |
| AutoWidth                                                                                                    | False                                                                |
| Bookmark                                                                                                    |                                                                      |
| > Border                                                                                                    | (Border)                                                             |
| Brackets                                                                                                    | 61                                                                   |
| BreakTo                                                                                                    |                                                                      |
| CanBreak                                                                                                    | True                                                                 |
|                                                                                                    | False                                                                |
| CanGrow                                                                                                    |                                                                      |
| CanGrow<br>CanShrink                                                                                                    | False                                                                |
| CanGrow<br>CanShrink<br>Clip                                                                                             | False<br>True                                                        |
| CanGrow<br>CanShrink<br>Clip<br>Cursor                                                                                   | False<br>True<br>Default                                             |
| CanGrow<br>CanShrink<br>Clip<br>Cursor<br>Dock                                                                           | False<br>True<br>Default<br>None                                     |
| CanGrow<br>CanShrink<br>Clip<br>Cursor<br>Dock<br>Duplicates                                                             | False<br>True<br>Default<br>None<br>Show                             |
| CanGrow<br>CanShrink<br>Clip<br>Cursor<br>Dock<br>Duplicates<br>Editable                                                 | False<br>True<br>Default<br>None<br>Show<br>False                    |
| CanGrow<br>CanShrink<br>Clip<br>Cursor<br>Dock<br>Duplicates<br>Editable<br>EvenStyle                                    | False<br>True<br>Default<br>None<br>Show<br>False                    |
| CanGrow<br>CanShrink<br>Clip<br>Cursor<br>Dock<br>Duplicates<br>Editable<br>EvenStyle<br>EvenStylePriority               | False<br>True<br>Default<br>None<br>Show<br>False<br>UseFill         |
| CanGrow<br>CanShrink<br>Clip<br>Cursor<br>Dock<br>Duplicates<br>Editable<br>EvenStyle<br>EvenStylePriority<br>Exportable | False<br>True<br>Default<br>None<br>Show<br>False<br>UseFill<br>True |

#### eSignatureField

|  | Data                       |                 | <b>.</b> |  |  |  |
|--|----------------------------|-----------------|----------|--|--|--|
|  | Actions 🗸 🕅 🗙 🛲 🗛 🗸        |                 |          |  |  |  |
|  |                            |                 |          |  |  |  |
|  |                            |                 |          |  |  |  |
|  | 🖭 🖷 📕 Data Sources         |                 |          |  |  |  |
|  | 🖅 🔽 System Variables       |                 |          |  |  |  |
|  | Σ Totals                   |                 |          |  |  |  |
|  | 🖅 🖓 Parameters             |                 |          |  |  |  |
|  | <i>fx</i> Functions        |                 |          |  |  |  |
|  | 📄 Data 📲 Report Tree       |                 |          |  |  |  |
|  | Broportion                 |                 | п        |  |  |  |
|  |                            |                 | ÷        |  |  |  |
|  | eSignatureField TextObject |                 |          |  |  |  |
|  | 🔡 💱 🏓 🧲 🛛 🛪                |                 |          |  |  |  |
|  | (Name)                     | eSignatureField |          |  |  |  |
|  | AllowExpressions           | True            |          |  |  |  |
|  | Anchor                     | Top, Left       |          |  |  |  |
|  | Angle                      | 0               |          |  |  |  |
|  | AutoShrink                 | None            |          |  |  |  |
|  | AutoShrinkMinSize          | 0               |          |  |  |  |
|  | AutoWidth                  | False           |          |  |  |  |
|  | Bookmark                   |                 |          |  |  |  |
|  | > Border                   | (Border)        |          |  |  |  |
|  | Brackets                   | [.]             |          |  |  |  |
|  | BreakTo                    |                 |          |  |  |  |
|  | CanBreak                   | True            |          |  |  |  |
|  | CanGrow                    | False           |          |  |  |  |
|  | CanShrink                  | False           |          |  |  |  |
|  | Clip                       | True            |          |  |  |  |
|  | Cursor                     | Default         |          |  |  |  |
|  | Dock                       | None            |          |  |  |  |
|  | Duplicates                 | Show            |          |  |  |  |
|  | Editable                   | False           |          |  |  |  |
|  | EvenStyle                  |                 |          |  |  |  |
|  | EvenStylePriority          | UseFill         |          |  |  |  |
|  | Exportable                 | True            |          |  |  |  |
|  | ExportableExpression       |                 |          |  |  |  |

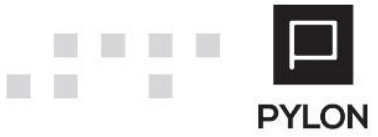

#### eSignatureQRField

| L   | vata                         |                   | ~ |
|-----|------------------------------|-------------------|---|
| - A | actions - 🔊 🗙 💷 🔨 🗸          |                   |   |
|     |                              |                   |   |
|     |                              |                   |   |
|     | Data Sources                 |                   |   |
| 6   | System Variables             |                   |   |
|     | → ∑ Totals                   |                   |   |
|     | Parameters                   |                   |   |
|     | IJ× Functions                |                   |   |
|     | 📄 Data 🛛 📲 Report Tree       |                   |   |
|     |                              |                   |   |
|     |                              |                   | 1 |
|     | SignatureQRField BarcodeObje | ect               |   |
|     |                              |                   |   |
|     | =: z♥ / / =I                 |                   |   |
|     | (Name)                       | eSignatureQRField |   |
|     | AllowExpressions             | False             |   |
|     | Anchor                       | Top, Left         |   |
|     | Angle                        | 0                 |   |
|     | AsBitmap                     | False             |   |
|     | AutoSize                     | False             |   |
| 2   | Barcode                      | QR Code           |   |
|     | Bookmark                     |                   |   |
| 3   | Border                       | (Border)          |   |
|     | Brackets                     | [,]               |   |
|     | CanGrow                      | False             |   |
|     | CanShrink                    | False             |   |
|     | Cursor                       | Default           |   |
|     | DataColumn                   |                   |   |
|     | Dock                         | None              |   |
|     | EvenStyle                    |                   |   |
|     | EvenStylePriority            | UseFill           |   |
|     | Exportable                   | True              |   |
|     | ExportableExpression         |                   |   |
|     | Expression                   |                   |   |
| 3   | Fill                         | Solid             |   |
|     | GrowToBottom                 | False             |   |
|     | Height                       | 2 cm              |   |
|     | HideIfNoData                 | True              |   |
|     | HorzAlign                    | Left              |   |
|     | HoverStyle                   |                   |   |
| 3   | Hyperlink                    | (Hyperlink)       |   |
|     | Left                         | 5,75 cm           |   |

#### Συνοπτική περιγραφή παραμετροποίησης του Signature Processor

 Βοηθητικά → Καθορισμός Φορολογικών Μηχανισμών θα πρέπει να ορισθεί το ΑΦΜ του εκδότη.

| 🐠 Signature Processor - Λογισμικό Υποστήριξης                                                                                                    | ΕΑΦΔΣΣ                                                                                                    | — 🗆 X                                                                     |
|----------------------------------------------------------------------------------------------------|----------------------------------------------------------------------------------------------------|---------------------------------------------------------------------------|
| EAMHSYSTEMS                                                                                                    | Signature<br>Processor                                                                                                    | Softworks C-ffective<br>Internation technologies<br>www.effective.gr      |
| <ul> <li>Everyonolingin</li> <li>Tepuartagués</li> <li>Δοκιμή Λειτουργίας</li> <li>Συσκευές</li> <li>Φορολογικός Μγχανισμοί</li> <li>Φορολογικός Μγχανισμός:1</li> <li>Errumartés</li> <li>EFTPOS</li> </ul> | <ul> <li>Γροβολή</li> <li>Ονομο Αρχείου</li> <li>Πληροφορίες Συστήματος</li> <li>Καθορισμός Δήρολογκών Μηχανισμών</li> <li>ΓΑληροφορίες Συστήματος</li> <li>Καθορισμός Δήρολογκών Μηχανισμών</li> <li>Καθορισμός Δήρολογκών Μηχανισμών</li> <li>Καθορισμός Δήρολογκών Μηχανισμών</li> <li>Καθορισμός Δήρολογκών Μηχανισμών</li> <li>Καθορισμός Δήρολογκών Μηχανισμών</li> <li>Καθορισμός Δήρολογκών Μηχανισμών</li> <li>Καθορισμός Δήρολογκών στοχείων</li> <li>Καθορισμός φορολογκών στοχείων</li> <li>Καθορισμός φορολογκών στοχείων</li> <li>Καθορισμός φορολογκών στοχείων</li> <li>Καθορισμός φορολογκών στοχείων</li> <li>Καθορισμός φορολογκών στοχείων</li> <li>Καθορισμός φορολογκών στοχείων</li> <li>Κατουργία Βλάβης (Ferr Mode)</li> <li>Κατάσταση ελέχου συχείων</li> <li>Κατάσταση ελέχου συχείων</li> <li>Κατόστολη ενέου άλων (Resend all)</li> <li>Αποστολή ενέου άλων (Resend all)</li> <li>Αποστολή ενέου άλων (Kesend all)</li> <li>Αποστολή ενέου άλων (Kesend all)</li> <li>Αποστολή ενέου άλων (Kesend all)</li> <li>Αποστολή ενέου άλων (Kesend all)</li> <li>Αποστολή ενέου άλων (Kesend all)</li> <li>Αποστολή ενέου άλων (Kesend all)</li> <li>Αποστολή ενέου άλων (Kesend all)</li> <li>Αποστολή ενέου άλων (Kesend all)</li> <li>Αποστολή ενέου άλων (Kesend all)</li> <li>Αποστολή ενέου άλων (Kesend all)</li> <li>Αποστολή ενέου δου δου δου δου δου δου δου δου δου δ</li></ul> | αρές Φ/Μ Εκτ Τύπος Εκτυπιωτής Εξάδου           0         1           (6α) |

**PYLON** 

| Συσκουές Προβολή<br>□-\$\$ Signature Processor<br>\$\$ \$\$ Φορολογικοί Μηχανισμοί<br>\$\$ Φορολογικοί Μηχανισμός-1<br>\$\$ \$\$ Φορολογικός Μηχανισμός-1<br>\$\$ \$\$ Φορολογικός Μηχανισμός-1<br>\$\$ \$\$ \$\$ Φορολογικός Μηχανισμός-1<br>\$\$ \$\$ \$\$ \$\$ \$\$ \$\$ \$\$ \$\$ \$\$ \$\$ \$\$ \$\$ \$\$ | ία Ζ (<br>24 17 | α/α 'Όνομα Αρχείου <u>'Όρο συστήμοτος</u> <u>Μέγκθος</u> Σελ Σορές Φ/Μ Εντ Τύπος Ειτυπυτής Εξάδου<br>1 DMJ7700004024071700170001_a.txt 17-07-2024 5:52 μμ 5644 0 0 1 SVC<br>Kαθορισμός Εγκατεστημένων Φορολογικών Μηχανισμών<br>Φορολ. Μηχανισμός: <u>Φοροδογικός Μηχανισμός:</u><br>Στοιχεία Εναίθειτικοί Μηχανισμός (beckup)                                                             |
|----------------------------------------------------------------------------------------------------|-----------------|----------------------------------------------------------------------------------------------------|
|                                                                                                    |                 | ه/د       1         Περιγραφή:       Φορολογικός Μηχανισμός-1         Αριθμός Μητρώου       DMI 77000040         Κλειδί Ενεργοποίησης:       66590 832-70 32C 356-610 20 834-15F 08 908       Παράμετροι         Κωδικός Φ/Μ       Λήμη         Διεύθωνση αποστολής:       Μίματρουική Αποστολή         Εκτόπωση Αροείων       Λήμη         Στοοκεία σήμανοτης εκδότη       Δαρστολή Lloud |

 Βοηθητικά → Καθορισμός Φορολογικών Πεδίων στο πεδίο διαχωριστής δεκαδικών πρέπει να είναι επιλεγμένη η τελεία.

| 🐗 Signature Processor - Λογισμικό Υποστήριδ                                                                                     | ης ΕΑΦΔΣΣ                                                               | and the Annual Annual I                                                                                                    | - 🗆 X                                            |
|----------------------------------------------------------------------------------------------------|-------------------------------------------------------------------------|----------------------------------------------------------------------------------------------------|--------------------------------------------------|
| EAMHSYSTEMS                                                                                                    | Signatur<br>Process                                                     | vextGen                                                                                                    | Softworks Contractive                            |
| <ul> <li>Ενεργοποίηση</li> <li>Ενεργοποίηση</li> <li>Απενεργοποίηση</li> <li>Τερματισμός</li> <li>Δοκιμή Λειτουργίας</li> </ul> | 📄 Προβολή 🔹 🎺 Φορολ. Δελτία 🔹                                           | 🤯 Βοηθητικά 👻                                                                                                    | _                                                |
| Συσκρυές                                                                                                    | l DooBoitó                                                              | <ul> <li>Πληροφορίες Συστήματος</li> </ul>                                                                                                    |                                                  |
|                                                                                                    | Ημερομηνία Ζ α/α Όνομα Αρχείου<br>17-07-2024 17 1 DMJ770000402407170017 | Καθορισμός Φορολογικών Μηχανισμών<br>Καθορισμός Σήμανσης Χρήσης Αντπύπων<br>Γενικές Παράμετροι<br>Καθορισμός φορολογικών στοιχείων (επικεφαλίδα) | ζειρές Φ/Μ Εκτ Τύπος Εκτυπωτής Εξόδου<br>Ο 1 SVC |
|                                                                                                    |                                                                         | 💐 Καθορισμός φορολογικών πεδίων                                                                                                    |                                                  |
|                                                                                                    |                                                                         | 🤹 Δοκιμή Λειτουργίας (Test mode)<br>🍣 Έλεγχος Λήψης Δεδομάνων (Debug Mode)<br>🚭 Λειτουργία Βλάβης (Error Mode)                                   |                                                  |
|                                                                                                    |                                                                         | Κατάσταση ελέγχου αρχείων<br>Επαναφορά (ανάκληση) αρχείων υπογραφών<br>Δημιουργία αρχείων αποστολής (stxt)                                       | -                                                |
|                                                                                                    |                                                                         | Αποστολή εκ νέου όλων (Resend all)<br>Αποστολή εκ νέου ενός (Resend one)                                                                         | -                                                |
|                                                                                                    |                                                                         | 📳 Ηλεκτρονικές διευθύνσεις / Κωδικοί                                                                                                    | -                                                |
|                                                                                                    |                                                                         | Ταυτότητα Εφαρμογής                                                                                                    |                                                  |
|                                                                                                    |                                                                         |                                                                                                    |                                                  |

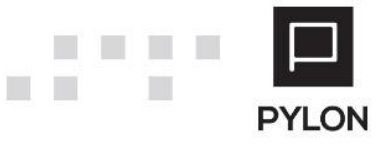

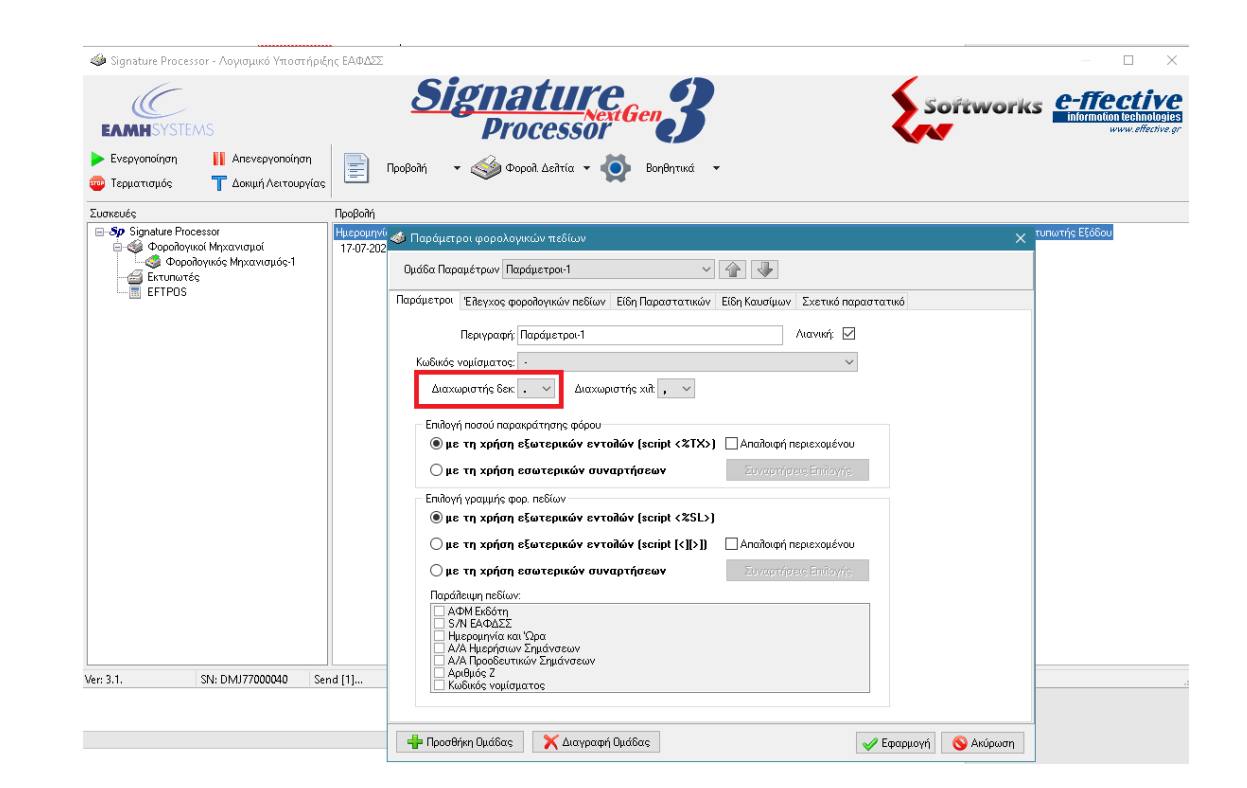

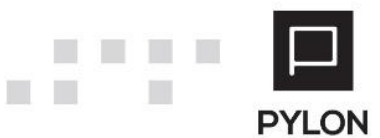